## Certificado Laboral Con Membrete

Para emitir este Informe o Reporte lo generamos de la siguiente manera.

entramos al menú principal del sistema y buscamos la opción de informes adicionales

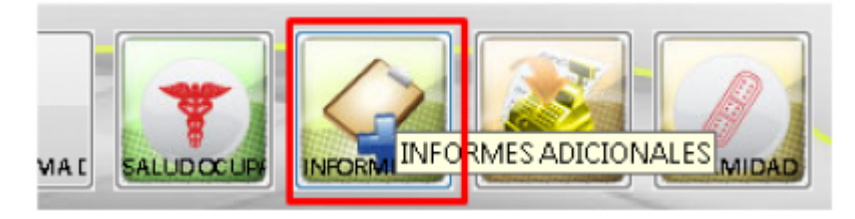

al entrar en la opción de informes adicionales buscamos la opción de informes personales

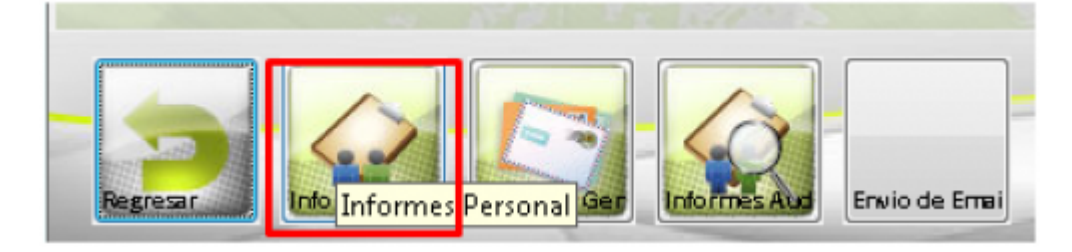

lo primero que debemos hacer es seleccionar es tildar donde nos indica certificado laboral con membrete, luego indicar para que empleado y quien firmara el certificado laboral .

| Personal                                                                          | Clasificación                      |
|-----------------------------------------------------------------------------------|------------------------------------|
| Otros Certificados                                                                | Estadisticas Dependencia           |
| Certificado Laboral con Membrete                                                  | O Por Estados                      |
| Cerdicado Laboral sin Menterer                                                    | Por Fechas/Tipo Por Fechas         |
| Hojas de Vida                                                                     | Invitaciones Por Grupos            |
| Declaraciones                                                                     | Por Tipo In Por Otros              |
| Carrera Administrativa                                                            | Por Año Todos                      |
| Evaluaciones Laborales                                                            |                                    |
| <ul> <li>Acciones de Mejoramiento por Competencia</li> <li>Evaluadores</li> </ul> | Parametros                         |
| Carnets Erroleado Carnets Contratista                                             | Fechas                             |
| Información Académica                                                             | Inicio 21/05/2018 Final 21/05/2018 |
| Cargos Por Entidad                                                                | Estados                            |
| Empleados por Entidad                                                             | Aprobados                          |
| Bienestar                                                                         | Grupos Año                         |
| Composicion Familiar                                                              |                                    |
| Capacitación Sin participantes                                                    | View                               |
| Eventos                                                                           | Tipos                              |
| Situación Administrativa                                                          |                                    |
| Incapacidades Sanciones - Faltas                                                  | Otros                              |
| C Licencias                                                                       | C.C./Nit                           |
| Vacaciones Sin distrutar                                                          |                                    |
| <ul> <li>Antecedentes Disciplinanos</li> <li>Damisos</li> </ul>                   | Cod. Capacitación                  |
| O remeter                                                                         | Cod Evento                         |
| Otras Certificaciones                                                             | 600, ET0110                        |
| ×                                                                                 | Quies certifica                    |
|                                                                                   | quien cercinca                     |
|                                                                                   |                                    |
|                                                                                   |                                    |
|                                                                                   | Linear a                           |

indicamos el empleado a cual se le emitirá el certificado

| domación General                                                                                                    |                                                                                                    |                                                                                                    |                                                                                                    |                                                                                                    |                                                                                                    |
|----------------------------------------------------------------------------------------------------|----------------------------------------------------------------------------------------------------|----------------------------------------------------------------------------------------------------|----------------------------------------------------------------------------------------------------|----------------------------------------------------------------------------------------------------|----------------------------------------------------------------------------------------------------|
| Personal One Certificade Certificade Certi | Clarificación Clarificación Cl | Unschedel - Lins<br>Desicner<br>17,392,204,71662 - 40<br>17,392,204,71662 - 40<br>17,310,440,810 - 106<br>17,310,440,810 - 106<br>17,310,945,810 - 107<br>17,312,955,013 - 410<br>17,313,755,013 - 440<br>17,313,575,013 - 440<br>17,313,575,015<br>17,575,015<br>17,575,015<br>17,575,015<br>17,575,015<br>17,575,015<br>17,575,015<br>17,575,015<br>17,575,015<br>17,575,015<br>17,575,015<br>17,575,015<br>17,575,015<br>17,575,015<br>17,575,015<br>17,575 | P Po<br>Nonline<br>ENNERA: TANIA DAZA ADUEN<br>ENNERA: CARDANALES<br>MICELA ADUI ANDEN<br>MICELA ADUI ANDEN<br>MICELA ADUI ANDEN<br>DATA MAURICO DARIELA ESE<br>INA ELOREMO CARINA ESE<br>ISTUDIO TICOBIA MORALES<br>ISTUDIO TICOBIA MORALES | Cerper<br>ILEFE DE OFICINA - DEVELON SERVICO<br>LEFE DE OFICINA - DEVELON SERVICO<br>VICENECTO LINVERSTAIRO I<br>EDOCENTE DE VILLATINA ANTENITE<br>EDOCENTE DE VILLATINA ANTENITE<br>EDOCENTE DE VILLATINA ANTENITE<br>EDOCENTE DE VILLATINA ANTENITE<br>EDOCENTE DE VILLATINA ANTENITE<br>EDOCENTE DE VILLATINA ANTENITE<br>EDOCENTE DE VILLATINA ANTENITE<br>EDOCENTE DE VILLATINA ANTENITE<br>EDOCENTE DE VILLATINA ANTENITE<br>ENOCENCIAL SECONDALITERO DE DE DE<br>INFORMATIONA SECONDO DE DE DE<br>INFORMATION SECONDO DE DE<br>CONDUCTOR DE | Di Jafahara de la<br>Di Jafahara de la<br>Di Jafahara de la<br>Distoretua de<br>Estatutua de<br>Estatututua de<br>Estatututua de<br>Estatututua de<br>Estatutua |
| Vacaciones     Sn definitar     Antecedentes Disciplinatos     Pemisos                                                                                                    | Cod. Capacitación                                                                                                    |                                                                                                    | deeptar                                                                                                    | K Cancela                                                                                                    |                                                                                                    |
| Otsar Certificaciones                                                                                                    | Quin cettica                                                                                                    |                                                                                                    |                                                                                                    |                                                                                                    |                                                                                                    |
|                                                                                                    | Filma<br>C.C. Alie 403032944                                                                                                    |                                                                                                    |                                                                                                    |                                                                                                    |                                                                                                    |

## seleccionamos quien firmara el certificado

| Ones Cetticados     Ones Cetticados     Cetticado Laboral con Membrate     Getrilicado Laboral sin Membrate     Nojas de Vida     Declassiones                                                                        | Danificación     Estadústicas     Por Estados     Por Estados     Por Fechas/Tipo     Por Fechas     Invitaciones     Por Tipo     Por Tipo     Por Tipo     Por Tipo |                                                                                                    |                                                                                                    |                                                                     |
|----------------------------------------------------------------------------------------------------|----------------------------------------------------------------------------------------------------|----------------------------------------------------------------------------------------------------|----------------------------------------------------------------------------------------------------|---------------------------------------------------------------------|
| © Careno Administriva<br>E estaluciones Laborades<br>© Acciones de Mejosamiento por Competencia<br>© Fanala Espleado © Carento Contratista<br>© Información Académica<br>© Carento Tapibeado<br>© Carento Par Entidad | Por Alio     Todes  Pacimetros Fechas Inicio     12/05/2018 Final     12/05/2018 Entedes     Aprobados © En estudio     Reprobados                                    | Ungclivated - Lista                                                                                                    |                                                                                                    |                                                                     |
| Bienestor Copolicion Fanilar Copolición Fanilar Copolición Administratives Bitracción Administratives Uncercias Uncercias Vacciones Particologination Permisos Otras Certificaciones                                  | Grapes Ala<br>N C O D O O<br>Tipes<br>Otres C.C./Nz 17.311.555 0 m<br>Cod. Capacitación<br>Cod. Capacitación<br>Cod. Evento<br>Guien certifica                        | Products         Products           Coldsta         Numbers           Coldsta         Numbers           Coldsta         Numbers           Coldsta         Numbers           Coldsta         Numbers           Scotta         Scotta           Scotta         Numbers           Scotta         Numbers           Scotta         Scotta           Scotta         Scotta           < | Carpos<br>ADESOR DE CONTROLINITERIO DISOP<br>ADESOR DE CONTROLINIERIO DISOP<br>ADESOR DE CONTROLINIERIO DISOP<br>ADESOR DE PUNARACIÓN-23<br>ADESOR RUERIOL-2-2<br>ADESIGN ADMINISTRATIVO 18<br>ADOLLAR ADMINISTRATIVO 18<br>ADOLLAR ADMINISTRATIVO 18<br>ADOLLAR ADMINISTRATIVO 18<br>ADOLLAR ADMINISTRATIVO 18<br>ADOLLAR ADMINISTRATIVO 18<br>ADOLLAR ADMINISTRATIVO 18<br>ADOLLAR ADMINISTRATIVO 18 | CORC<br>CORC<br>CORC<br>CORC<br>CORC<br>SECX<br>Labr<br>Labr<br>DEC |
|                                                                                                    | C.C./NR 40,343,254.4                                                                                                    | K Cartan                                                                                                    | Cancela                                                                                                    | 3                                                                   |

al tener todos las campos llenos, nos debe quedar de esta manera

| Personal                                                                                        | Clasificación                       |
|-------------------------------------------------------------------------------------------------|-------------------------------------|
| C Otros Certificados                                                                            | Estadisticas Dependencia            |
| Certificado Laboral con Membrete                                                                | O Por Estados                       |
| Centricado Laboral sin Mendoere                                                                 | Por Fechas/Tipo Por Fechas          |
| O Hojas de Vida                                                                                 | Invitaciones Por Grupos             |
| Declaraciones                                                                                   | Por Tipo                            |
| Carrera Administrativa                                                                          | Por Año Todos                       |
| Evaluaciones Laborales                                                                          |                                     |
| Acciones de Mejoramiento por Competencia                                                        | Parámetros                          |
| Cruch Englands Cruch Cashalida                                                                  | Fechas                              |
| <ul> <li>Carnets Empleado</li> <li>Carnets Contrassta</li> <li>Información Académica</li> </ul> | Inicio 13/09/2018 Final 13/09/2018  |
| Cargos Por Entidad                                                                              | Estados                             |
| Empleados por Entidad                                                                           | Aprobados O En estudio O Reprobados |
| lienestar                                                                                       | Grupos Año                          |
| Composicion Familiar                                                                            | OAOCOBOD                            |
| Capacitación Sin participantes                                                                  |                                     |
| Eventos                                                                                         | Tipos                               |
| Situación Administrativa                                                                        | •                                   |
| Incapacidades Supprised - Eables                                                                | Otros                               |
| C Licencias                                                                                     | C.C./Nit 17,310,555.0 []            |
| Vacaciones Sin disfrutar                                                                        |                                     |
| Antecedentes Disciplinarios                                                                     | Cod. Capacitación                   |
| Permisos                                                                                        |                                     |
| Otras Certificaciones                                                                           | Cod. Evento                         |
|                                                                                                 | Onion and Eng                       |
|                                                                                                 | uuen ceronca                        |
|                                                                                                 |                                     |
|                                                                                                 |                                     |
|                                                                                                 | Firma                               |
|                                                                                                 | Firma                               |
|                                                                                                 | Firma<br>C.C./Nit: 40,343,234.4     |

tildamos sobre la pestaña reporte para que nos muestre la información

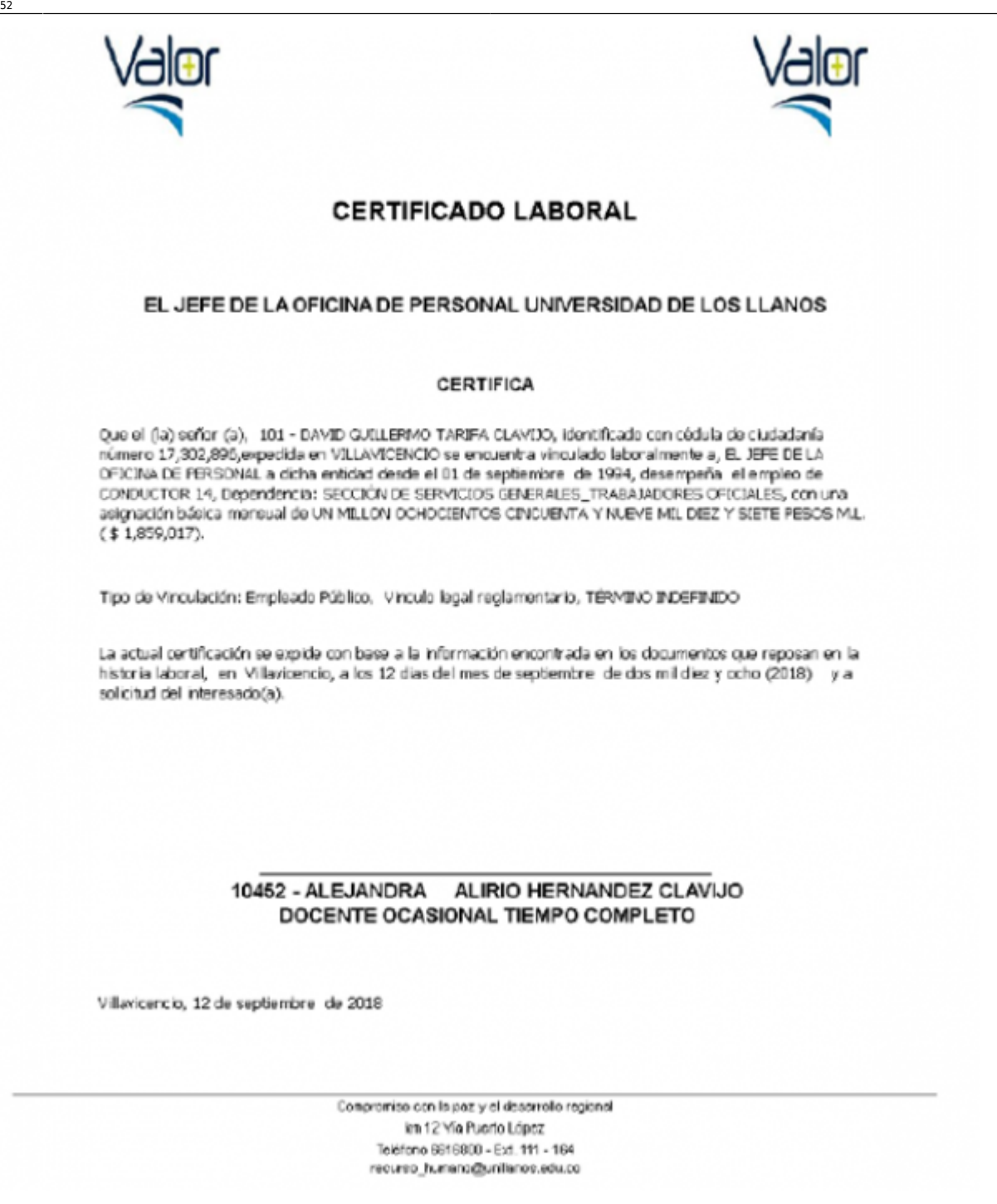

## Consideraciones

Favor tener presente las siguientes consideraciones al cerrar sesión:

- Se puede Imprimir, Exportar los Informes.
- En algunas de las exportaciones se puede realizar a excel pero no mantiene el formato adecuado ya que es teto.
- El sistema contiene un control de actividad por opciones abiertas, determinadas funciones se activan segun la ventana o pestaña.<sup>1)</sup>.

←Volver atrás

1)

## Se debe volver entre ventanas para activar las funciones principales

From: http://wiki.adacsc.co/ - **Wiki** 

Permanent link: http://wiki.adacsc.co/doku.php?id=ada:sicoferp:gestionhumana:talento:informesadicionales:certificadolaboralconmembrete

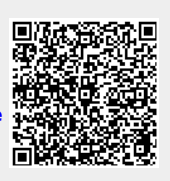

Last update: 2018/09/13 14:52